## Aplikace M-BOX Display1 v1.00

## Popis aplikace

Přednastavitelný čítač. Hodnota se nastaví pomocí připojené numerické PC klávesnice. Pulsem na vstup IN1 se hodnota snižuje. Číselná hodnota se linkou 485 posílá na velký LED display.

## Použití

Zobrazení fáze výroby ve výrobních závodech

## Jak začít

- Přečtěte si tento návod až do konce.
- Připojte k M-BOXU klávesnici, propojte linkou 485 s displejem, připravte si zdroj napětí 5÷30V= a připojte napájecí napětí 230V~.
- Po zapnutí display zobrazí název a verzi firmware. Dále by měl zobrazit název a verzi aplikace ES diSP1 v1.00. Pokud se tak nestane zkuste aplikaci znovu nahrát.
- Zkuste na PC klávesnici psát čísla. Měla se psát a postupně rolovat na malém displeji doprovázena krátkým pípnutím.
- Zkontrolujte, zda blikají obě LED TX i RX. Pokud ne, je chyba ve spojení mezi M-BOXem a displejem.
- Vytvářejte pulsy na digitálním vstupu a sledujte snižování zobrazovaného čísla.
- Vstupte do režimu nastavení a upravte parametry.

# Obsluha

Na numerické klávesnici píšete číslo které bude čítač postupně s příchodem pulsů snižovat. Potvrdíte klávesou ENTER. Klávesa MINUS maže poslední číslici, klávesa NUMLOCK smaže celé číslo. Stav vkládaného čísla je průběžně zobrazován na malém displeji na přístroji.

Prohlížení parametrů: Listování aktuálními hodnotami veličin se provádí krátkým stiskem klávesy MODE/PROG. Pokud po dobu 30s nestisknete žádnou klávesu, zobrazení se automaticky vrátí na 1. parametr, tj. aktuální počet.

| Symbol | Rozsah          | Jednotka          | Popis                                                                   |
|--------|-----------------|-------------------|-------------------------------------------------------------------------|
| nA     | -999 ÷<br>9999  | -                 | Aktuální počet (číslo je totožné s číslem na velkém displeji)           |
| nN     | 0 ÷ 9999        | -                 | Nastavený počet<br>(vložený PC klávesnicí nebo pomocí režimu nastavení) |
| d      | 1.1.÷<br>31.12. | Den,<br>měsíc     | Aktuální datum                                                          |
| t      | 0.00÷<br>23.59  | Hodina,<br>minuta | Aktuální čas                                                            |

## Zobrazované veličiny

LED "A" signalizuje napětí na vstupu IN 1 (zobrazení je zpožděno o dobu FP, viz. Nastavení)

## Nastavení:

Do režimu nastavování se vstupuje dlouhým stiskem tlačítka MODE/PROG. Pak se postupně zobrazují parametry dle následující tabulky. Jednotlivé parametry se přepínají krátkým stiskem klávesy MODE/PROG, hodnota se mění tlačítky  $\uparrow$  a  $\downarrow$ . Výstup z programování a uložení všech parametrů se provede opět dlouhým stiskem MODE/PROG. Pokud toto neprovedete, dojde 30s po posledním stisku tlačítka k výstupu z režimu nastavení automaticky a obnoví se původní hodnoty. (Hodnoty data a času zůstávají tak jak byly nastaveny)

| Symbol       | Rozsah             | Jednotka | Popis                                        |  |  |  |
|--------------|--------------------|----------|----------------------------------------------|--|--|--|
| G            | d-c                |          | Výběr vnořeného menu (submenu)               |  |  |  |
| 8            | CONF               | -        | d-c datum, čas, CONF - konfigurace           |  |  |  |
| submenu d-c  |                    |          |                                              |  |  |  |
| ho           | 0 ÷ 23             | hodina   |                                              |  |  |  |
| mi           | 0 ÷ 59             | minuta   | Zadání aktuálního času                       |  |  |  |
| se           | 0 ÷ 59             | sekunda  |                                              |  |  |  |
| de           | 1 ÷ 31             | den      | Zadání aktuálního data                       |  |  |  |
| me           | 1 ÷ 12             | měsíc    |                                              |  |  |  |
| ro           | 2000-2099          | rok      | Zadání aktuálního roku                       |  |  |  |
| dt           | výběr              | den      | Kontrolní zobrazení dne v týdnu              |  |  |  |
| ut           | z možností v týdnu |          |                                              |  |  |  |
| submenu CONF |                    |          |                                              |  |  |  |
| nN           | 0-9999             | -        | Počáteční hodnota čítače                     |  |  |  |
| J            | 1 ÷ 9              | -        | Jas velkého displeje                         |  |  |  |
|              |                    |          | Filtr vstupu pulsů                           |  |  |  |
| FP           | 0,01 ÷ 1,00        | S        | Minimální doba pulsu a minimální doba mezery |  |  |  |
|              |                    |          | mezi pulsy.                                  |  |  |  |

# Vyrábí a dodává

EsiT CZ s.r.o., Řepná 13/8, 321 01 Plzeň-Litice tel/fax 377 828 449 E-mail: <u>info@esit.cz</u>, WWW: <u>http://www.esit.cz</u>

# Schéma propojení řídicí jednotky M-BOX s displejovou částí

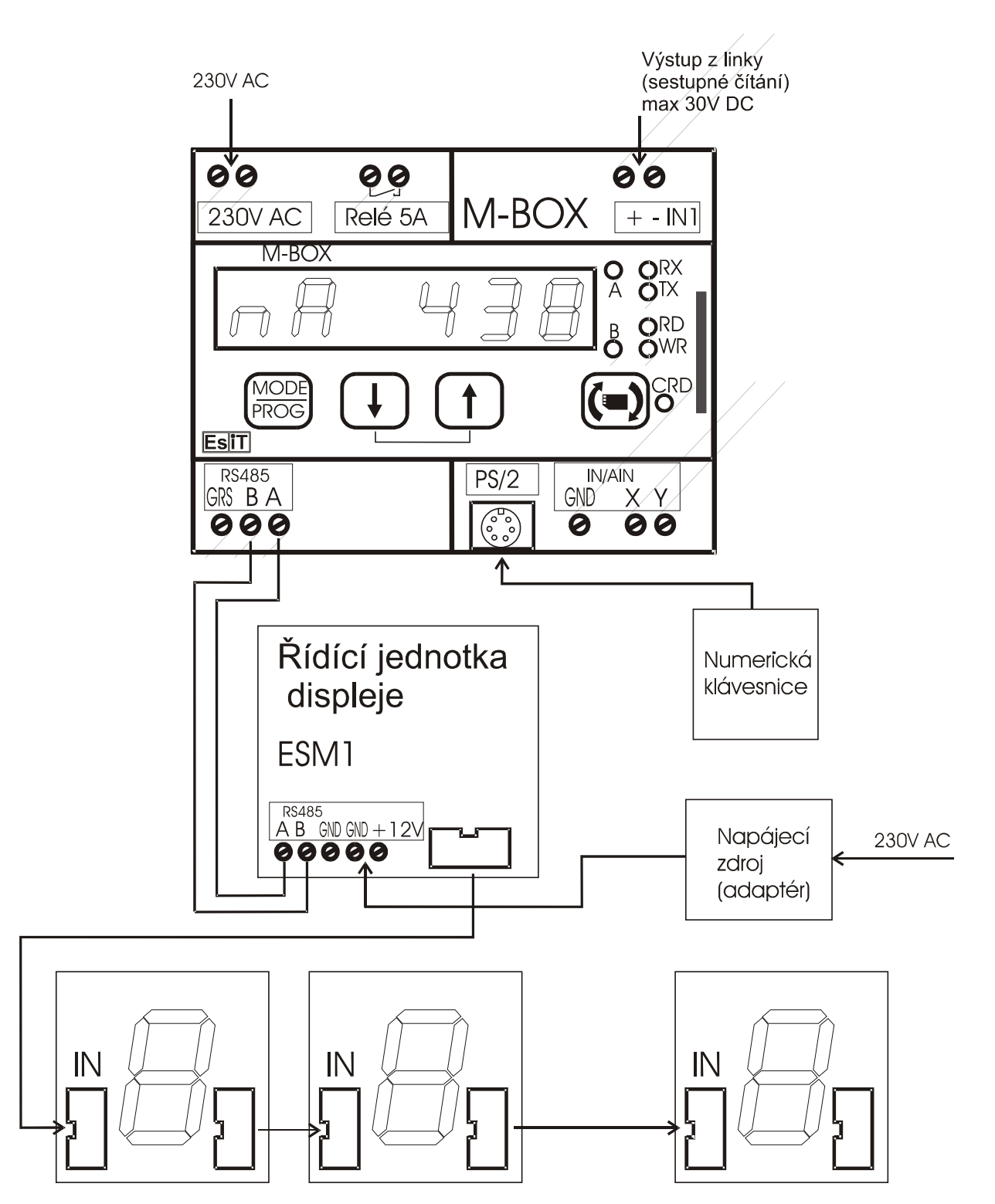